## gkZONY Internet Explorer beállítások

1 .START-> Internet Explorer-> Eszközök-> Internetbeállítások-> Biztonság (Fül)-> Megbízhatóhelyek-> Helyek (Nyomó Gomb)

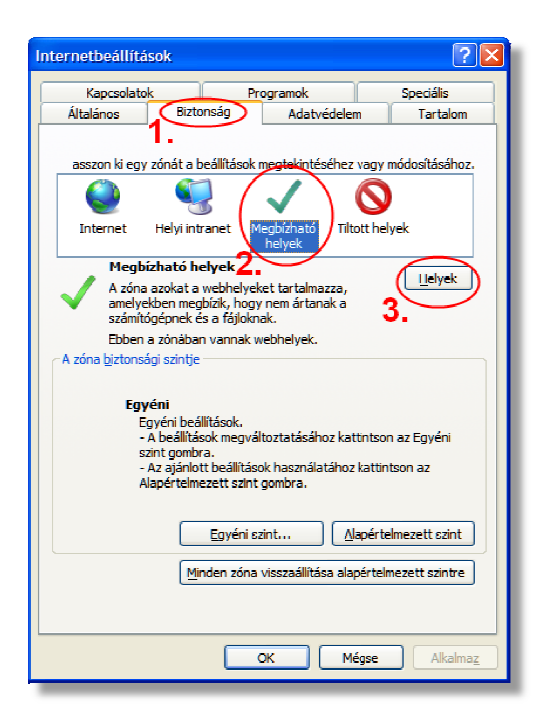

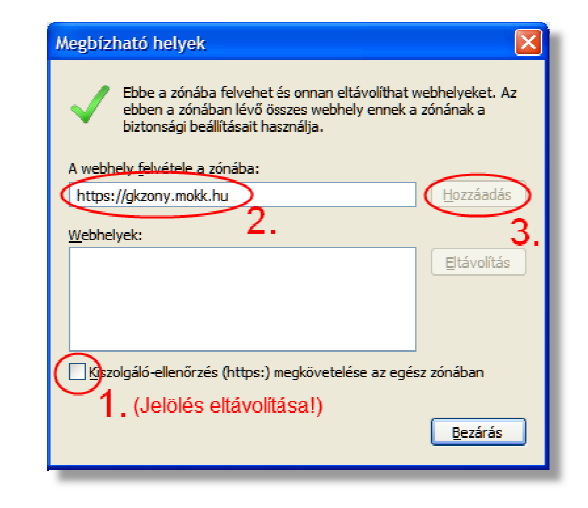

2 .START-> Internet Explorer-> Eszközök-> Internetbeállítások-> Biztonság (Fül)-> Megbízhatóhelyek-> Egyéni szint (Nyomó Gomb)

| Internetbeállítá                                                                                                    | isok                |                      |              | ?🗙             |  |  |  |
|----------------------------------------------------------------------------------------------------|---------------------|----------------------|--------------|----------------|--|--|--|
| Kapcsolate                                                                                                    | ok 🗌                | Programok            |              | Speciális      |  |  |  |
| Általános                                                                                                    | Biztonság           | Adatvé               | idelem       | Tartalom       |  |  |  |
|                                                                                                    | -                   |                      |              |                |  |  |  |
| asszon ki egy                                                                                                    | / zónát a beállítás | ok megtekintés       | éhez vagy n  | nódosításához. |  |  |  |
|                                                                                                    | <b>S</b>            | $\checkmark$         | 0            |                |  |  |  |
| Internet                                                                                                    | Helyi intranet      | Megbízható<br>helyek | Tiltott hely | /ek            |  |  |  |
| Megbízható helyek                                                                                                    |                     |                      |              |                |  |  |  |
| A zóna azokat a webhelyeket tartalmazza,<br>amelyekben megbizik, hogy nem ártanak a<br>számítógépnek és a fájlóknak.                                                                                       |                     |                      |              |                |  |  |  |
| Ebben a zónában vannak webhelyek.                                                                                                    |                     |                      |              |                |  |  |  |
| A zóna <u>b</u> iztonsági szintje                                                                                                    |                     |                      |              |                |  |  |  |
| <b>Egyéni</b><br>Egyéni beállítások.<br>- A beállítások megváltoztatásához kattintson az Egyéni<br>szint gombra.<br>- Az ajánlott beállítások használatához kattintson az<br>Alapértelmezett szint gombra. |                     |                      |              |                |  |  |  |
| Egyéni szint Alapér telmezett szint                                                                                                    |                     |                      |              |                |  |  |  |
|                                                                                                    | Minden zó           | na visszaállítás     | a alapértelm | ezett szintre  |  |  |  |
|                                                                                                    |                     | ок                   | Mégse        | Alkalmaz       |  |  |  |

|           | <u> </u>                                |                            |        |
|-----------|-----------------------------------------|----------------------------|--------|
|           | Engedélyezés                            |                            | ^      |
|           | 🔘 Kérdés                                |                            |        |
|           | 💛 Letiltās                              |                            |        |
| <b>e</b>  | Figyelmeztetės automatikus n            | negjelenítése ActiveX-vezé | rlök ( |
|           | Engedélyezés                            |                            | -      |
|           | <ul> <li>Letiltàs</li> </ul>            |                            |        |
|           | Parancsfajlok hasznalatahoz i           | nem biztonsagoskent megj   | elolt  |
| 5         | Engedelyezes                            |                            |        |
|           | C Kerdes                                |                            |        |
|           | 🗸 Leuilds<br>Sakriptlotok opgodályozáso |                            |        |
|           | Szkipuetek engeueryezese                |                            |        |
|           |                                         |                            |        |
|           | <ul> <li>Letiltás</li> </ul>            |                            |        |
|           | Videó és animáció leiátszása k          | külső médialeiátszót nem h | aszu   |
|           | naco co animació icja acada i           |                            | ×      |
| <         |                                         |                            | >      |
| *Az Inter | net Explorer újraindítása utár          | n lép életbe               |        |
| aphelyze  | t visszaállítása                        |                            |        |
| anhaluar  | •                                       |                            |        |
| apiteryze | Közepes (alapértelmezett)               | ) <u>A</u> laphe           | elyzet |
|           |                                         |                            |        |
|           |                                         |                            |        |
|           |                                         | OK                         | Méase  |